# Configurando e Troubleshooting de Transparent CCS

# Contents

Introduction **Prerequisites Requirements** Componentes Utilizados Conventions Informações de Apoio Matriz de compatibilidade T-CCS T-CCS de encaminhamento de guadro Implementar T-CCS de Encaminhamento de Quadros Um exemplo de configuração para Frame-Forwarding VoFR T-CCS Etapas de configuração para o Lado da voz Etapas de configuração para o lado de WAN Largura de banda Solucionar problemas e verificar o T-CCS de encaminhamento de quadros T-CCS Codec de canal limpo Implemente o codec T-CCS Clear-Channel Exemplo de configuração de VoIP T-CCS de canal livre Etapas de configuração para o lado de WAN Solucionar problemas e verificar T-CCS de canal livre Como testar o T-CCS (encaminhamento de estrutura e limpeza de canal) sem PBXs Informações Relacionadas

# **Introduction**

Este documento descreve como configurar e solucionar problemas de Sinalização de Canal Comum Transparente (T-CCS).

# **Prerequisites**

## **Requirements**

Os leitores deste documento devem estar cientes destes tópicos:

- Como configurar o Cisco  $\mathsf{IOS}^{\textcircled{R}}$  Software para a funcionalidade Voz.

## Componentes Utilizados

As informações neste documento são baseadas nestas versões de software e hardware:

- Software Cisco IOS, Versão 12.2.7a.
- O Roteador Cisco 3640.

As informações neste documento foram criadas a partir de dispositivos em um ambiente de laboratório específico. All of the devices used in this document started with a cleared (default) configuration. Se você estiver trabalhando em uma rede ativa, certifique-se de que entende o impacto potencial de qualquer comando antes de utilizá-lo.

#### **Conventions**

For more information on document conventions, refer to the Cisco Technical Tips Conventions.

## Informações de Apoio

O T-CCS permite a conexão de dois PBXs com interfaces digitais que usam um protocolo CCS proprietário ou não suportado sem a necessidade de interpretação do sinal de CCS para o processamento de chamadas.

Com o T-CCS, os canais de voz PBX podem ser fixos (tornados permanentes) e compactados entre sites. O canal ou canais de sinalização associados podem ser encapsulados (transmitidos de forma transparente) no backbone IP/FR/ATM entre PBXs. Assim, as chamadas dos PBXs não são roteadas pela Cisco em uma base chamada a chamada, mas seguem uma rota préconfigurada até o destino.

Existem três maneiras configuráveis de aplicar o recurso:

- T-CCS de encaminhamento de quadro
- T-CCS de canal limpo
- T-CCS de conexão cruzada

T-CCS de conexão cruzada é possível apenas no Cisco 3810 e não é discutida neste documento.

## Matriz de compatibilidade T-CCS

Esta tabela mostra os recursos do T-CCS que podem ser configurados em várias plataformas.

| γoX                   | Cisco 3810                                                                                                    | Cisco 26xx/36xx/72xx                                                                                       |
|-----------------------|----------------------------------------------------------------------------------------------------|----------------------------------------------------------------------------------------------------|
| УоР                   | Clear-Channel:<br>• Qualquer tipo de<br>sinalização CCS.<br>• Qualquer número<br>de canais de<br>sinalização. | Clear-Channel:<br>• Qualquer tipo de<br>sinalização CCS.<br>• Qualquer número de<br>canais de sinalização. |
| VoF<br>R <sup>3</sup> | Clear-Channel:<br>• Qualquer tipo de<br>sinalização CCS.<br>• Qualquer número                                 | Clear-Channel:<br>• Qualquer tipo de<br>sinalização CCS.<br>• Qualquer número de                           |

|                        | de canais de<br>sinalização.<br>Encaminhamento de<br>quadro:<br>• Sinalização<br>enquadrada por<br>HDLC 4<br>• Somente 1 canal<br>de sinalização: E1.<br>• E1 = TS16.<br>• T1= TS 24.<br>TDM5 Cross-Connect:<br>• Qualquer tipo de<br>sinalização CCS.<br>• Qualquer número<br>de canais de<br>sinalização. | canais de sinalização.<br>Encaminhamento de<br>quadro:<br>• Sinalização de HDLC<br>emoldurado.<br>• Canais de sinalização<br>= Grupos de canal<br>configuráveis por<br>controlador.                                                                                                    |
|------------------------|----------------------------------------------------------------------------------------------------|----------------------------------------------------------------------------------------------------|
| VoA<br>TM <sup>6</sup> | Clear-Channel:<br>• Qualquer tipo de<br>sinalização CCS.<br>• Qualquer número<br>de canais de<br>sinalização.<br>Encaminhamento de<br>quadro:<br>• Sinalização de<br>HDLC<br>emoldurado.<br>• Somente 1 canal<br>de sinalização.                                                                            | <ul> <li>Clear-Channel: <ul> <li>Qualquer tipo de sinalização CCS.</li> <li>Qualquer número de canais de sinalização.</li> </ul> </li> <li>Encaminhamento de quadro: <ul> <li>Sinalização de HDLC emoldurado.</li> <li>Canais de sinalização = Grupos de canal configuráveis por controlador.</li> </ul> </li> </ul> |

- 1. VoX = Voz sobre X
- 2. VoIP = Voz sobre IP
- 3. VoFR = Voz sobre Frame Relay
- 4. HDLC = High-Level Data Link Control
- 5. TDM = Time-Division Multiplexing
- 6. VoATM = Voz sobre ATM

## T-CCS de encaminhamento de quadro

O T-CCS de encaminhamento de quadros só pode ser usado para suportar protocolos proprietários de PBX onde o canal ou canais de sinalização são enquadrados em HDLC e a tecnologia de VoX desejada é VoFR ou VoATM. Nesta solução, os quadros de sinalização HDLC

são encapsulados e encaminhados através de um grupo de canais configurado para a sinalização no controlador e, portanto, tratados como uma interface serial. O enquadramento HDLC é interpretado e entendido, embora as mensagens de sinalização não sejam. Os quadros ociosos são suprimidos e somente os dados reais são propagados pelo canal de sinalização.

#### Implementar T-CCS de Encaminhamento de Quadros

#### Caveat: Limitação CSCdt55871

Existe um limite atual para o número de canais de voz utilizáveis quando se configuram os TCCs de encaminhamento de quadros no E1. A limitação ocorre devido a um conflito entre os intervalos de números ds0-group e channel-group, como explicado em <u>CSCdt55871</u> (somente clientes <u>registrados</u>).

Tentar configurar um grupo ds0 que seja +1 do grupo de canais de entrada anterior resulta em falha, como mostrado abaixo.

! controller t1 2/1 channel-group 0 timeslot 24 speed 64 ds0-group 1 timeslots 1 type ext-sig

A configuração acima resulta em uma mensagem de erro quando o grupo ds0 está definido, alegando que o canal 0 já está sendo usado, como mostrado aqui:

#### %Channel 0 already used by other group

A solução alternativa é perder o grupo em conflito e continuar com o próximo número de grupo no intervalo. Isso reduz o número de grupos configuráveis em um.

Esteja ciente destes pontos antes de implementar o T-CCS de encaminhamento de quadros:

- O T-CCS de encaminhamento de quadros deve ser configurado somente quando o protocolo CCS a ser transportado usa um tipo de enquadramento HDLC.
- O comando mode ccs-frame-forwarding define o encaminhamento de quadros do CCS.
- Os comandos **DSO-group** e **ext sig** determinam quais portas de voz devem ser criadas e usadas para o tronco com sinalização de origem externa.
- O comando connection trunk estabelece canais de voz permanentes.
- O comando channel-group define o timeslot ou timeslots de encaminhamento de quadros.
- T-CCS de encaminhamento de quadros não é suportado para VoIP.
- TS16 em E1 é sempre reservado para o Channel-Associated Signaling (CAS). Se você configurar outro timeslot para CAS (como no exemplo acima), você terá menos um timeslot para voz.

## Um exemplo de configuração para Frame-Forwarding VoFR T-CCS

A configuração e o teste relatados nesta seção foram executados em um Cisco 3640 Router executando o Cisco IOS Software Release 12.2.7a. O exemplo mostrado aqui representa uma situação em que a sinalização não é aplicada no timeslot normal (slot 16). Outro timeslot é usado aqui (slot 6) para mostrar a versatilidade do recurso (não aplicável no Cisco 3810 Router).

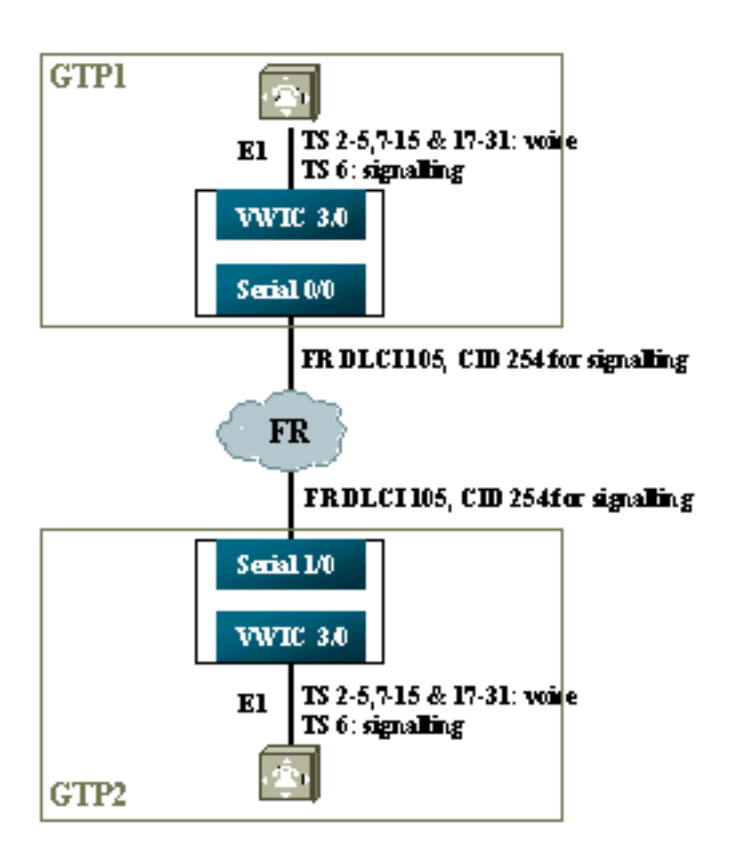

## Etapas de configuração para o Lado da voz

Para configurar o lado Voz, faça o seguinte:

- No controlador T1 ou E1:Adicione o comando mode ccs frame-forwarding.Defina o channelgroup para cada canal de sinalização (somente para as séries Cisco 26xx e 36xx; o roteador Cisco 3810 cria automaticamente o canal D).Defina os grupos ds0 para cada canal de voz, usando type ext-sig.
- 2. Na interface do canal D (essa interface serial é criada após a configuração do comando de grupo de canal acima):Adicione o comando ccs encap frf11.Aponte o canal D para um ID de canal na interface WAN FR usando o comando ccs connect Serial x/y DLCI CID.Observação: uma ID de canal separada deve ser usada para cada canal D se for necessário mais de um canal de sinalização. Comece com o ID de canal 254 e trabalhe para trás.
- 3. Nas portas de voz:Adicione o tronco de conexão xxx a cada porta de voz. O número deve corresponder ao padrão de destino da porta de voz de terminação (correspondente de discagem POTS) no outro lado. Apenas um lado da conexão deve especificar o "modo de resposta".
- 4. Nos peers de discagem POTS:Adicione um peer de discagem VoFR que corresponda ao número discado do tronco de conexão e aponte-o para o Identificador de Conexão de Enlace de Dados (DLCI - Data-Link Connection Identifier) do Frame Relay.Adicione um correspondente de discagem POTS a cada porta de voz que corresponda ao número discado pelas instruções do tronco de conexão xxx a partir do outro lado.

## Etapas de configuração para o lado de WAN

Para configurar o lado da WAN, faça o seguinte:

- 1. Defina uma interface serial do Frame Relay e uma subinterface ponto-a-ponto com VoFR normal.
- 2. Colocar a **largura de banda de voz** com base no número de canais e codecs usados para voz.
- 3. Permita largura de banda adicional na CIR (Committed Information Rate) para o canal de sinalização e outros dados que compartilham esse DLCI.

#### Largura de banda

A largura de banda provisionada no backbone deve permitir todos os canais de voz e sinalização configurados. Como essas configurações utilizam tronco de conexão, todos os canais de voz e sinalização resultantes ficam ativados todo o tempo. A Detecção de Ativação de Voz (VAD - Voice Ativation Detection) proporciona economias nos canais de voz ativos (embora não na sinalização), mas o VAD não se torna ativo até que os canais de voz sejam estabelecidos. Assim, a largura de banda inicial necessária por canal de voz deve levar em consideração o codec utilizado, mais o overhead do cabeçalho. Para VoFR, somente a largura de banda dos canais de voz deve ser contabilizada nos comandos **voice bandwidth** e **LLQ**. A largura de banda dos canais de voz e sinalização deve ser contabilizada na interface FR-para-WAN.

#### Solucionar problemas e verificar o T-CCS de encaminhamento de quadros

As etapas a seguir ajudam a verificar se o T-CSS de encaminhamento de quadros está operando como deveria.

- 1. O controlador E1 deve estar ativo para as portas de voz saírem do gancho e serem entroncadas.
- 2. Verifique se a chamada está estabelecida e se os DSPs (Digital Signal Processors, processadores de sinal digital) corretos estão alocados em timeslots.
- 3. Se as chamadas não conseguirem se conectar, verifique a configuração ou a conectividade do status do PVC (Permanent Virtual Circuit) e o provisionamento do peer de discagem.
- 4. Se o comando **show voice port** mostrar "idle" e "on hook" para qualquer timeslot, verifique se o timeslot relacionado tem a versão de DSP correta atribuída e está funcionando corretamente com o comando **show voice dsp**.
- 5. Depurar com o comando **debug TCCS signaling** no modo de buffer de registro (isso é muito intensivo de CPU).

#### gtp2#show voice dsp

DSPDSPWARECURRBOOTVOICEPAKTX/RXTYPENUMCHCODECVERSIONSTATERSTAIPORTTSABORTPACKCOUNT===============================================================================================================================================================================================================================================================================================================================

| C549 | 000 | 00 | g729ar8 | 3.4.49 | busy | idle | 0 | 0 | 3/0:2  | 02 | 0 | 41913/45414  |
|------|-----|----|---------|--------|------|------|---|---|--------|----|---|--------------|
| C549 | 001 | 01 | g729ar8 | 3.4.49 | busy | idle |   | 0 | 3/0:19 | 19 | 0 | 119963/70535 |
| C549 | 001 | 00 | g729ar8 | 3.4.49 | busy | idle | 0 | 0 | 3/0:3  | 03 | 0 | 42865/47341  |
| C549 | 002 | 01 | g729ar8 | 3.4.49 | busy | idle |   | 0 | 3/0:20 | 20 | 0 | 77746/69876  |

!--- This shows DSPs are being used. gtp2#show voice call summary

| PORT     | CODEC     | VAD | VTSP STATE | VPM STATE     |
|----------|-----------|-----|------------|---------------|
| ======   | ======= = | ==  | ======     | ============= |
| 3/0:2.2  | g729ar8   | У   | S_CONNECT  | S_TRUNKED     |
| 3/0:3.3  | g729ar8   | У   | S_CONNECT  | S_TRUNKED     |
| 3/0:4.4  | g729ar8   | У   | S_CONNECT  | S_TRUNKED     |
| 3/0:5.5  | g729ar8   | У   | S_CONNECT  | S_TRUNKED     |
| 3/0:6.31 | g729ar8   | У   | S_CONNECT  | S_TRUNKED     |

!--- This shows call connected. gtp2#show frame-relay pvc

PVC Statistics for interface Serial1/0 (Frame Relay DCE)

|          | Active | Inactive | Deleted | Static |
|----------|--------|----------|---------|--------|
| Local    | 1      | 0        | 0       | 0      |
| Switched | 0      | 0        | 0       | 0      |
| Unused   | 0      | 0        | 0       | 0      |

DLCI = 105, DLCI USAGE = LOCAL, PVC STATUS = ACTIVE, INTERFACE = Serial1/0.1

input pkts 1201908 output pkts 2177352 in bytes 37341051
out bytes 71856239 dropped pkts 0 in FECN pkts 0
in BECN pkts 0 out FECN pkts 0 out BECN pkts 0
in DE pkts 0 out DE pkts 0
out bcast pkts 167 out bcast bytes 48597
PVC create time 08:37:30, last time PVC status changed 02:47:05
Service type VoFR-cisco

!--- This shows Frame Relay is active. gtp2#show frame-relay fragment
interface dlci frag-type frag-size in-frag out-frag dropped-frag
Serial1/0.1 105 VoFR-cisco 640 172 169 0

debug tccs signaling

Log Buffer (8096 bytes):

08:55:47: 282 tccs packets received from the port. 08:55:47: 282 tccs packets received from the nework. 08:55:47: **RX from Serial3/0:0:** 08:55:47: tccs\_db->vcd = 105, tccs\_db->cid = 254 08:55:47: pak->datagramsize=20 BE CO CO 00 FF 03 CO 21 09 48 00 0C 01 49 F3 69 00 0C 42 00 08:55:47: 282 tccs packets received from the port. 08:55:47: 283 tccs packets received from the nework. 08:55:47: RX from Serial1/0: dlci=105, cid=254, payld-type =0, payld-length=188, cid\_type=424 08:55:47: datagramsize=20 BE CO CO 00 FF 03 CO 21 OA 48 00 OC 03 EA DF 0D 00 OC 42 00 08:55:50: 282 tccs packets received from the port. 08:55:50: 284 tccs packets received from the nework. 08:55:50: RX from Serial1/0: dlci=105, cid=254, payld-type =0, payld-length=188, cid\_type=424 08:55:50: datagramsize=20 BE CO CO 00 FF 03 CO 21 09 48 00 0C 03 EA DF 0D 00 62 05 00 08:55:50: 283 tccs packets received from the port. 08:55:50: 284 tccs packets received from the nework.

08:55:50: RX from Serial3/0:0: 08:55:50: tccs\_db->vcd = 105, tccs\_db->cid = 254 08:55:50: pak->datagramsize=20 BE C0 C0 00 FF 03 C0 21 0A 48 00 0C 01 49 F3 69 00 62 05 00 gtp2# wr t

!--- This shows packet forwarding and receiving.

## T-CCS Codec de canal limpo

O Clear-channel T-CCS é usado para dar suporte a protocolos de proprietário de PBX onde os canais de sinalização são baseados em bit ABCD ou HDCL, ou onde a tecnologia de transporte de voz é VoIP. Nessa solução, o canal de sinalização e os canais de voz são configurados como ds0groups e todos são tratados como chamadas de voz.

As chamadas reais de voz são conexões de tronco permanentemente conectadas pelo codec de voz da sua escolha. Os canais de sinalização também são troncos permanentemente conectados usando o codec de canal limpo, que é parecido com o G.711 quanto ao tamanho dos pacotes e amostras, mas excluem automaticamente o cancelamento de eco e VAD. Não há inteligência no software para saber quais canais são canais de voz e quais são canais de sinalização. É necessário configurar os timeslots que sabidamente transportam tráfego de sinalização para corresponderem a um peer de discagem que atribui o codec de canal limpo, enquanto que os canais de voz devem corresponder a um peer de discagem que codifique voz (G.729 e outros).

#### Implemente o codec T-CCS Clear-Channel

Lembre-se destes pontos antes de implementar T-CCS de canal livre:

- T-CCS de canal livre pode ser usado para qualquer tipo de sinalização digital E1 ou T1 (incluindo enquadramento baseado em HDLC).
- Qualquer número de canais de sinalização pode ser suportado.
- T-CCS de canal livre pode ser usado em ambientes VoIP, VoFR ou VoATM
- O codec de canal livre é usado para canais de sinalização em T-CCS de canal livre.
- VoIP—A largura de banda de sinalização e voz deve ser contabilizada em IP RTP Priority ou Low-Latency Queuing (LLQ).
- VolPovFR/VoFR—A sinalização e a voz podem estar no mesmo DLCI ou em DLCIs separados.
- VoFR—A largura de banda de sinalização é contabilizada como parte da "largura de banda de voz" do VoFR.
- Com o T-CCS de canal livre, a sinalização leva 64K de largura de banda dedicada (sem incluir a sobrecarga de pacotes).
- O comando DSO-group configura canais de voz e sinalização.
- O Software Cisco IOS não sabe qual canal de sinalização está em uso.
- Trinta e um DSPs são necessários para um PBX usando a sinalização no timeslot 16 com 30 portas de voz, de modo que dois troncos em E1 2MFT esgotariam a quantidade de DSPs em NMV2 (62 são necessários).

Ao usar codecs de canal livre para transportar tráfego de dados, é importante que o relógio de rede seja sincronizado. Isso ocorre porque o algoritmo DSP descarta pacotes quando ocorrem saturações de buffer e usa seu algoritmo de preenchimento automático quando ocorrem déficits de buffer (ótimo para tráfego de voz, mas não bom para tráfego de dados). Provavelmente, essas situações podem causar falhas no canal D falhe fazer com que ele seja reiniciado.

#### Exemplo de configuração de VoIP T-CCS de canal livre

A configuração e o teste do canal livre VoIP T-CCS foram realizados em um roteador Cisco 3640 executando o Cisco IOS Software Release 12.2.7a. No exemplo mostrado aqui, a sinalização não é aplicada no timeslot normal (16). Outro timeslot é usado aqui (timeslot 6) para mostrar a versatilidade do recurso.

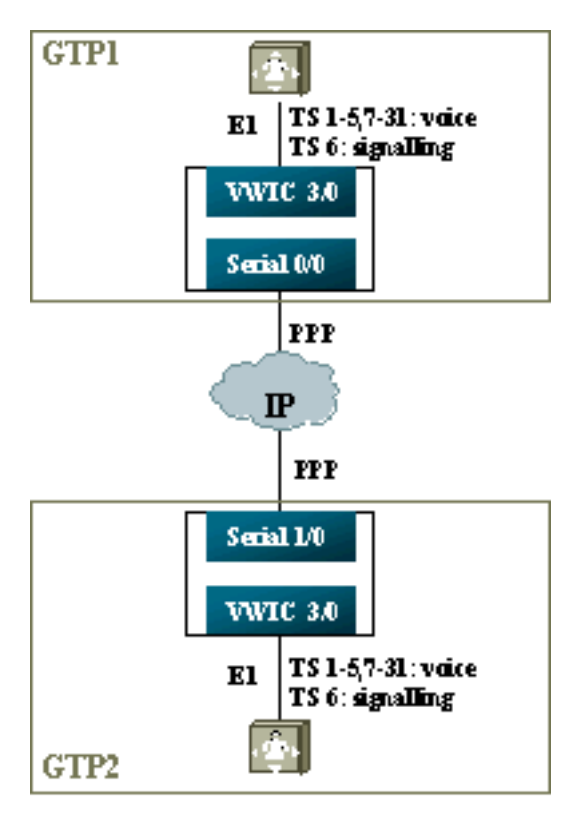

- 1. No controlador T1 ou E1:Defina grupos ds0 para cada canal de voz e canal de sinalização.
- 2. Nas portas de voz:Adicione um comando xxx de tronco de conexão a cada configuração de porta de voz. O número deve corresponder ao padrão de destino da porta de voz de terminação (correspondente de discagem POTS) no outro lado.Adicione um comando connection trunk xxx a cada configuração de porta de voz de sinalização—o número deve corresponder ao padrão de destino da porta de voz de terminação (peer de discagem POTS) do outro lado.Apenas um lado da conexão deve especificar o modo de resposta.
- 3. Nos peers de discagem: Adicione um peer de discagem VoIP que corresponda ao número discado do tronco de conexão dos canais de voz. Aponte-o para o endereço IP do lado remoto; atribua o codec de voz desejado (ou padrão) neste peer de discagem. Adicione um peer de discagem VoIP que corresponda ao número discado do tronco de conexão dos canais de sinalização. Aponte-o para o endereço IP do lado remoto; atribua o codec clear-channel neste peer de discagem. Adicione peers de discagem POTS para cada porta de voz que corresponda ao número discado pelas instruções do tronco de conexão do outro lado.

#### Etapas de configuração para o lado de WAN

Para configurar o lado da WAN, faça o seguinte:

Introduza um comando IP RTP Priority ou largura de banda LLQ com base nas seguintes informações:

• O número de canais de voz e os codecs usados para sinais de voz.

• O número de canais de sinalização multiplicado por 80K (tratado como trataria o G.711).

```
GTP1
interface Multilink1
bandwidth 512
ip address 10.10.105.2 255.255.255.0
ip tcp header-compression iphc-format
no cdp enable
ppp multilink
ppp multilink fragment-delay 20
ppp multilink interleave
multilink-group 1
ip rtp header-compression iphc-format
ip rtp priority 16384 16383 384
interface Serial0/0
no ip address
encapsulation ppp
no fair-queue
ppp multilink
multilink-group 1
GTP2
interface Multilink1
bandwidth 512
ip address 10.10.105.1 255.255.255.0
ip tcp header-compression iphc-format
no cdp enable
ppp multilink
ppp multilink fragment-delay 20
ppp multilink interleave
multilink-group 1
ip rtp header-compression iphc-format
ip rtp priority 16384 16383 384
11
interface Serial1/0
no ip address
```

no ip address encapsulation ppp no fair-queue clock rate 512000 ppp multilink multilink-group 1

#### Solucionar problemas e verificar T-CCS de canal livre

Estas etapas ajudam a verificar se o canal livre T-CSS está operando como deveria:

- 1. O controlador E1 deve estar ativado para que as portas de voz sejam desconectadas e truncadas.
- 2. Verifique se as chamadas estão em andamento e se os DSPs corretos estão alocados em timeslots.
- 3. Se houver falha na conexão da chamada, verifique a configuração e a conectividade do IP e a provisão do peer de discagem.
- 4. Se o IP for restaurado após uma falha de interface ou enlace, o controlador deve ter o comando shut/no shut emitido em sua interface ou o roteador deve ser recarregado para ativar novamente as conexões de tronco.

5. Se o comando **show voice port** mostrar ocioso e no gancho para qualquer timeslot, verifique se o timeslot relacionado tem a versão de DSP correta atribuída e se está funcionando corretamente com o comando **show voice dsp**, como mostrado abaixo.

#### gtp#show voice dsp

| C549 | 000 | 00 | clear-ch | 3.4.49  | busy  | idle  | 0   | 0  | 3/0:0  |    | 06    | 0  | 158036/16069 |
|------|-----|----|----------|---------|-------|-------|-----|----|--------|----|-------|----|--------------|
| C549 | 000 | 01 | g729r8   | 3.4.49  | busy  | idle  |     | 0  | 3/0:12 |    | 12    | 0  | 264/2825     |
| C549 | 000 | 02 | g729r8   | 3.4.49  | busy  | idle  |     | 0  | 3/0:25 |    | 25    | 0  | 264/2771     |
| ==== | === | == | ======   | ======  | ===== | ===== | === | == | =====  | == | ===== | == |              |
| TYPE | NUM | CH | CODEC    | VERSION | STATE | STATE | RST | AI | PORT   | TS | ABORT | I  | PACK COUNT   |
| DSP  | DSP |    |          | DSPWARE | CURR  | BOOT  |     |    | VOICE  |    | PAK   |    | TX/RX        |

!--- The above identifies that the clear codec is used for timeslot 6. !--- Ensure that clear codec is applied correctly against the correct timeslot. gtpl**#show voice port sum** 

| PORT  | CH | SIG-TYPE   | ADMIN | OPER | STATUS  | STATUS  | ΕC |
|-------|----|------------|-------|------|---------|---------|----|
| ===== | == | ========== | ===== | ==== | ======= | ======= | == |
| 3/0:0 | 6  | ext        | up    | up   | trunked | trunked | У  |
| 3/0:1 | 1  | ext        | up    | up   | trunked | trunked | У  |
| 3/0:2 | 2  | ext        | up    | up   | trunked | trunked | У  |
| 3/0:3 | 3  | ext        | up    | up   | trunked | trunked | У  |

*!---* This shows that the voice port used for signaling is off-hook and trunked. gtpl**#show voice** call sum

| PORT          | CODEC    | VAD | VTSP STATE  | VPM STATE     |
|---------------|----------|-----|-------------|---------------|
| ============= | =======  | === | =========== | ============= |
| 3/0:0.6       | clear-ch | чу  | S_CONNECT   | S_TRUNKED     |
| 3/0:1.1       | g729r8   | У   | S_CONNECT   | S_TRUNKED     |
| 3/0:2.2       | g729r8   | У   | S_CONNECT   | S_TRUNKED     |
| 3/0:3.3       | g729r8   | У   | S_CONNECT   | S_TRUNKED     |
| 3/0:4.4       | g729r8   | У   | S_CONNECT   | S_TRUNKED     |
| 3/0:5.5       | g729r8   | У   | S_CONNECT   | S_TRUNKED     |
| 3/0:6.31      | g729r8   | У   | S_CONNECT   | S_TRUNKED     |
| 3/0:7.7       | g729r8   | У   | S_CONNECT   | S_TRUNKED     |

*!---* This shows a signaling call in progress.

#### Habilitar sinalização de RTP no AS5350 e AS5400

Para evitar erros causados por pacotes RTP do tipo de payload "123" nas plataformas Cisco AS5350 e AS5400, o processamento de sinal RTP é desativado por padrão. Em algumas circunstâncias, os pacotes desse tipo podem causar um erro de endereço de memória inválido nas plataformas AS5350 e AS5400 Series, possivelmente travando os dispositivos.

Nesses modelos, você pode ativar o processamento de sinal de RTP usando o comando de configuração oculto **voice-fastpath voice-rtp-signaling**. No entanto, antes de habilitar o processamento de sinal de RTP, prepare a plataforma para lidar com pacotes de RTP do tipo de payload "123" habilitando T-CCS.

Depois de preparar a plataforma, você pode usar esses comandos para ativar ou desativar o processamento de sinal de RTP.

• Para habilitar o processamento de sinal de RTP, use este comando:

Router(config)#voice-fastpath voice-rtp-signalling enable

• Para desabilitar o processamento de sinal de RTP, use este comando:

# Como testar o T-CCS (encaminhamento de estrutura e limpeza de canal) sem PBXs

Em certas situações, pode ser impraticável verificar a configuração de T-CCS com PBXs. Esta seção descreve um método que envolve a substituição dos PBXs por roteadores, para testar se a sinalização pode ser transportada. Como a estrutura de quadro usada em PPP é semelhante à usada pela sinalização baseada em mensagens (como CCS), você pode usar roteadores configurados para PPP para testar se o canal de sinalização está funcionando. Isso pode ser útil em situações em que a implantação do T-CCS falhou, e é necessária mais prova de que o canal de sinalização está funcionando. (No T-CCS de encaminhamento de quadros, há informações de depuração disponíveis mostrando a transmissão e a recepção de quadros. Em T-CCS de canal limpo, nenhuma informação de depuração em tempo real está disponível.)

Configure o controlador E1 dos roteadores para o canal de sinalização escolhido. Este exemplo usa o timeslot 6, para associar-se aos testes acima. Configure o PPP na interface serial resultante para representar o tráfego de sinalização.

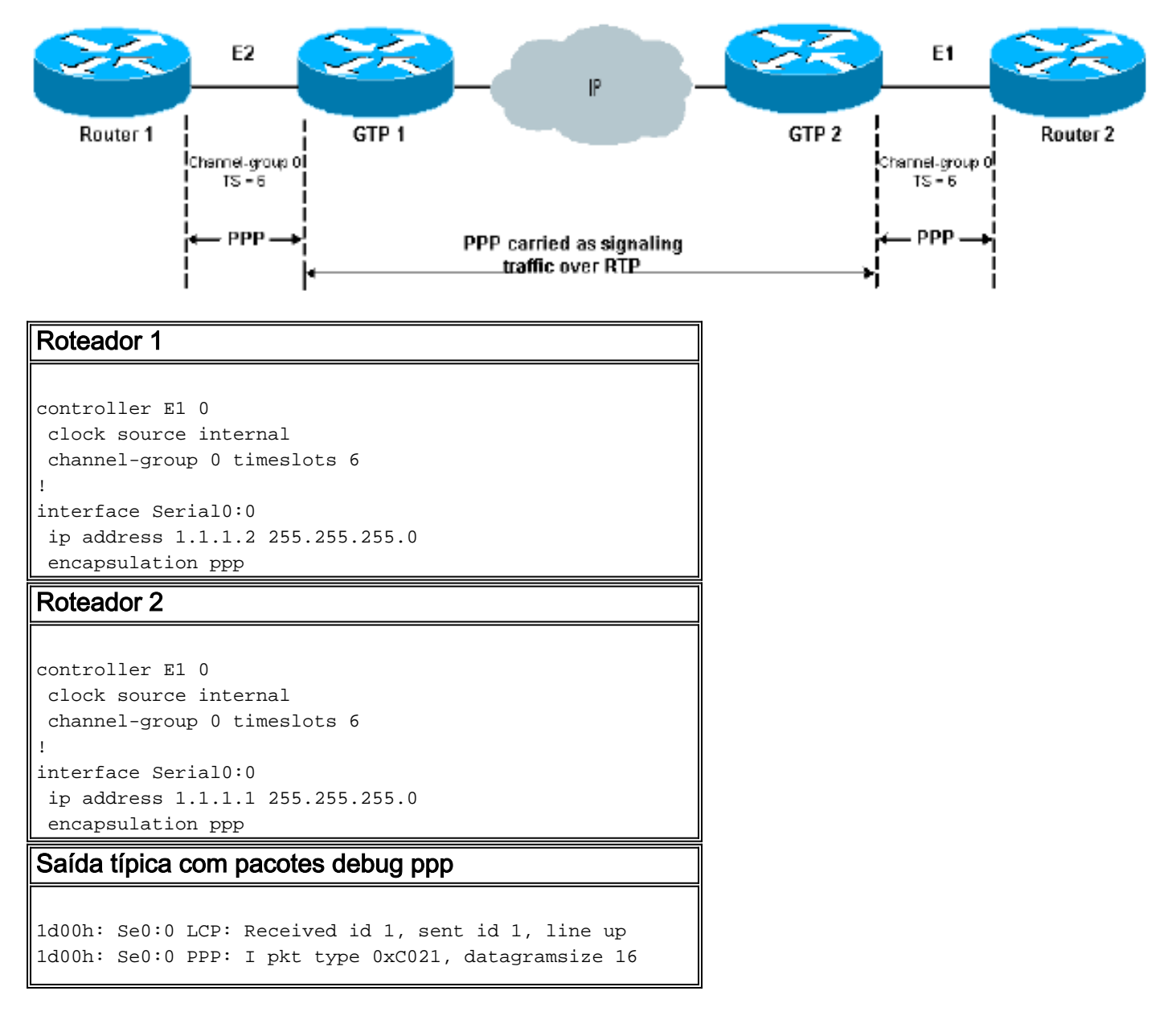

```
1d00h: Se0:0 LCP: I ECHOREQ [Open] id 2 len 12 magic
0x0676C553
1d00h: Se0:0 LCP: O ECHOREP [Open] id 2 len 12 magic
0x0917B6ED
1d00h: Se0:0 PPP: I pkt type 0x0207, datagramsize 305
1d00h: Se0:0 LCP: O ECHOREQ [Open] id 2 len 12 magic
0x0917B6ED
1d00h: Se0:0 PPP: I pkt type 0xC021, datagramsize 16
1d00h: Se0:0 LCP: I ECHOREP [Open] id 2 len 12 magic
0x0676C553
1d00h: Se0:0 LCP: Received id 2, sent id 2, line up
```

# Informações Relacionadas

- Hardware de voz: Digital signal processors (DSPs) C542 e C549
- Troubleshooting do DSP no NM-HDV para Cisco 2600/3600/VG200 Series Routers
- Entendendo os módulos de rede de voz de alta densidade
- <u>Suporte à Tecnologia de Voz</u>
- Suporte aos produtos de Voz e Comunicações Unificadas
- <u>Troubleshooting da Telefonia IP Cisco</u>
- <u>Suporte Técnico Cisco Systems</u>